Hướng dẫn đăng ký kế hoạch học tập toàn khóa cho SV cao đẳng khóa 37

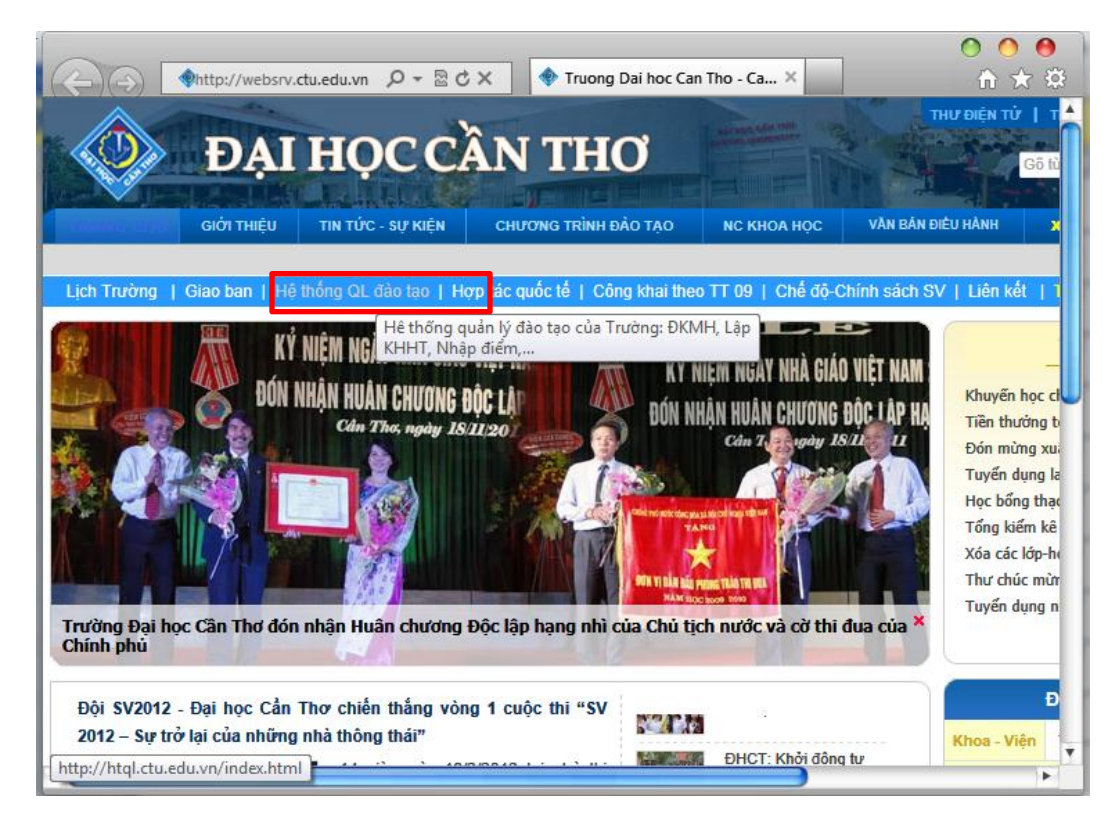

#### Tiếp

| Contraction Contraction Contra | ク → 🗟 ♂ X 🔷 Truong Dai hoc C         | an 🥖 He Thong Tich H ×                                                                                                    |  |  |  |  |  |  |  |  |
|----------------------------------------------------------------------------------------------------|--------------------------------------|----------------------------------------------------------------------------------------------------|--|--|--|--|--|--|--|--|
| ĐẠI HỌC CẦN THƠ - HỆ THỐNG QUẢN LÝ ĐÀO TẠO                                                                                                    |                                      |                                                                                                    |  |  |  |  |  |  |  |  |
| Phát triển bởi Trung Tâm Công Nghệ Ph<br>Trang chủ                                                                                                    | iần Mềm - Đại Học Cần Thơ<br>Liên hệ | Phòng Đào Tạo                                                                                                    |  |  |  |  |  |  |  |  |
| HỆ CHÍNH QUY,                                                                                                    | SAU ĐẠI HỌC                          | THÔNG BÁO MỚI NHẤT                                                                                                    |  |  |  |  |  |  |  |  |
| SINH VIÊN                                                                                                    | CÁN BỘ                               |                                                                                                    |  |  |  |  |  |  |  |  |
| Kế hoạch học tập                                                                                                    | Kế hoạch học tập                     | <ul> <li>Lịch mở kẻ hoạch học tập tháng 2/20<br/>(NEW)</li> <li>Xóa các lớp-học phần có sĩ số khôn<br/>mở lớp học kỳ 2, 2011-2012 (đợt 2).</li> <li>Xóa các lớp-học phần có sĩ số khôn<br/>mở lớp học kỳ 2, 2011 2012</li> </ul> |  |  |  |  |  |  |  |  |
|                                                                                                    |                                      | - Danh sách sinh viên xóa lớp học ph                                                                                                    |  |  |  |  |  |  |  |  |
| Đăng ký học phần                                                                                                    | Nhập điểm                            | không đủ sĩ sô mở lớp theo quy định<br>công văn số:2424 /ĐHCT-ĐT ngày<br>26/12/2011).                                                                                                    |  |  |  |  |  |  |  |  |
| Ś                                                                                                    |                                      | - Điều chỉnh mã số học phần Xã hội h<br>cương (ML008) trong kế hoạch học tá<br>sinh viên các chuyên ngành khóa 36 .                                                                                                    |  |  |  |  |  |  |  |  |
| http://dkmh.ctu.edu.vn/sinhvien/                                                                                                    | Yem khôi lượng công tác              |                                                                                                    |  |  |  |  |  |  |  |  |

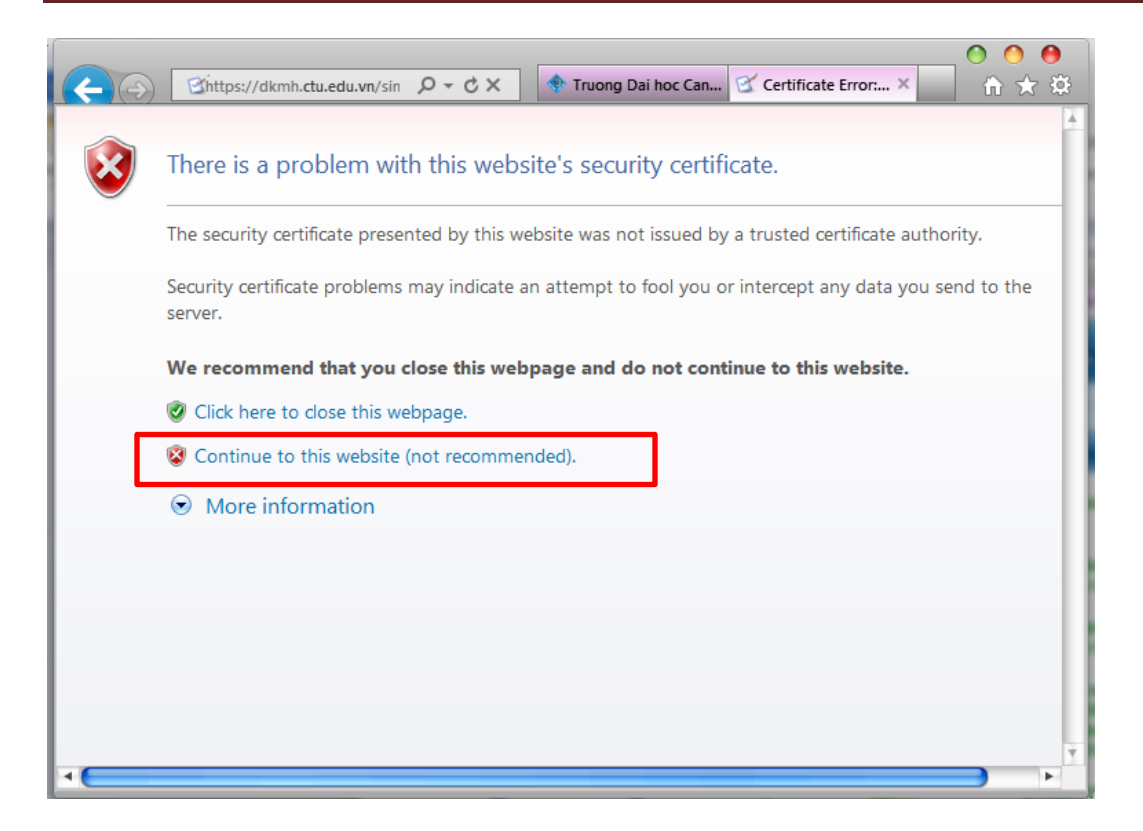

Tiếp

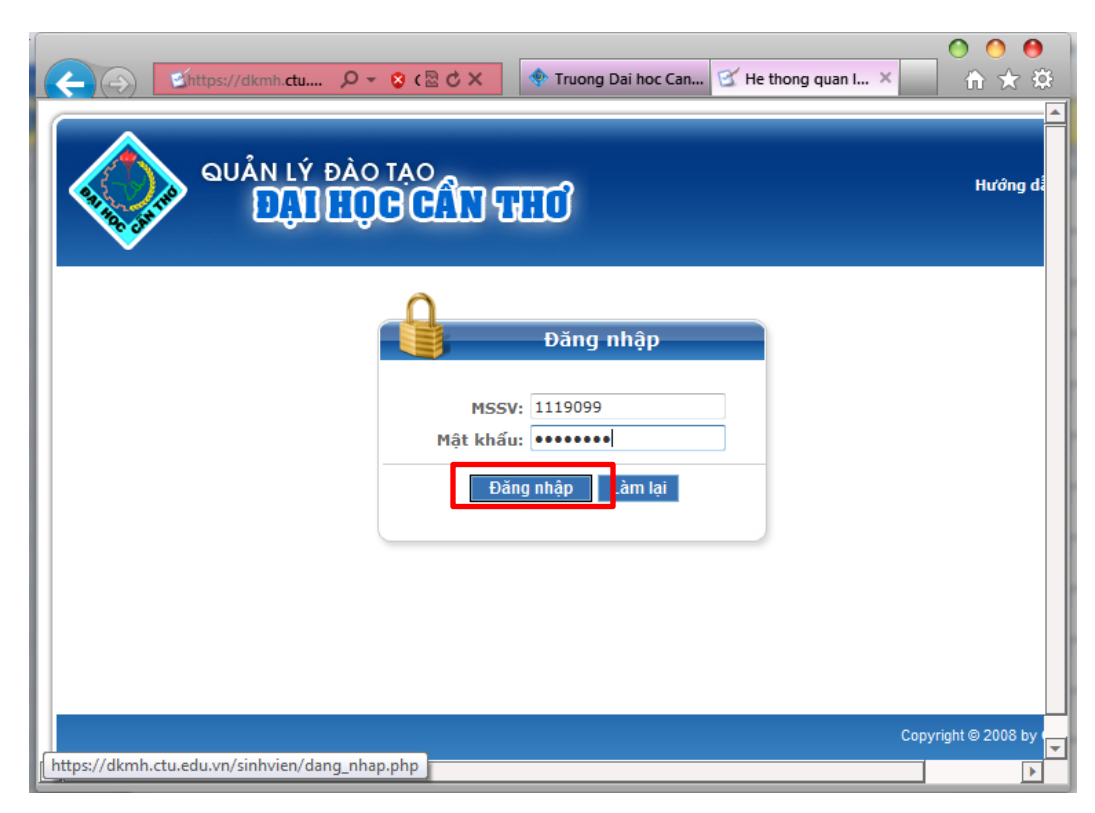

|           | LÝ ĐÀO TẠO<br>QI HỘC CÂN THƠ | Dai hoc Can T 🗹 He thong quan ly ×    |
|-----------|------------------------------|---------------------------------------|
| ТН        | ông tin sinh viên            |                                       |
| Mã SV     | 1119099                      | · · · · · · · · · · · · · · · · · · · |
| Họ tên    | Châu Quốc Hùng               | · · · · · · · · · · · · · · · · · · · |
| Ngày sinh | 15/12/1993                   | Kế hoạch học tập Kết quả tốt nghiệp   |
| Giới tính | Nam                          |                                       |
| Lớp       | CP1196C1                     |                                       |
| Ngành học | Công nghệ phần mềm           |                                       |
| Khóa học  | 37 (2011)                    | Kết quả học tập                       |
| Khoa      | TT.Công nghệ phần mềm        |                                       |
|           |                              |                                       |

Tiếp

|    | _                                                                                                    |                      |                                |                            |                  |                       |                     |                                                        |                                         | 00      | 0  |
|----|----------------------------------------------------------------------------------------------------|----------------------|--------------------------------|----------------------------|------------------|-----------------------|---------------------|--------------------------------------------------------|-----------------------------------------|---------|----|
| R  | $ \rightarrow                                   $                                                                                                    | Shttps://dkmh.ctu.   | ed ,Ω                          | 😵 c 🗟 🖒 🗙                  | 🔷 Tru            | ong Dai hoc Can Th    | . 🗹 н               | e thong quan l                                         | y d ×                                   | - fit 🖈 | \$ |
|    | Xem KHHT                                                                                                    | OUÁN LÝ              | ĐÀO TẠ<br>TỤC (<br>hật học phả | o<br>CÂN GI<br>in phải học | EC<br>Cập nhật r | T<br>iăm học - học kỳ | rang chi<br>Xin chi | ú   Hướng dẫ<br>ào, Châu Quố<br>(1119099)<br>Thông tii | in   Thoát<br>ic Hùng<br>n cố vấn học 1 | tập     |    |
| CI | Chú ý: Sinh viên có thể đăng ký học phần mà không cần cố vấn học tập duyệt.<br>Chức năng cập nhật học phần tích lũy đã được gỡ bỏ khỏi hệ thống.<br>Sinh viên xem thông tin điểm học phần tại mục Kết quả học tập. |                      |                                |                            |                  |                       |                     |                                                        |                                         |         |    |
|    |                                                                                                    |                      |                                | THÔNG TIN                  | i kế hoạc        | :H Học tập            |                     |                                                        |                                         |         |    |
|    |                                                                                                    |                      | Tính đến h                     | nọc kỳ 1 năm               | học 2010-2       | 2011: Đã tích lũy     | 0 tín cl            | hỉ                                                     |                                         |         |    |
| L  | Stt                                                                                                    | Năm học              | Học kỳ                         | Số tín chỉ cl              | ho phép          | Số tín chỉ đã n       | hập                 | Cải thiện                                              | Ghi cl                                  | hú      |    |
| ht | tps://dkmh.o                                                                                                    | tu.edu.vn/sinhvien/c | tdt/codes/sin                  | dex.php?mID=S3             | 301              |                       | 0                   |                                                        |                                         |         | -  |

| <del>(</del> -) | $( \Rightarrow )$ | Shttp                   | os://dkmh | n.ctu.ed      | <u>ب</u> م   | 🛛 🛛 🗠 🖄                 | 🔷 Tr      | uong Dai I | hoc Can T | h 🧭 He    | thong quan ly | r d ×         | ୦୦<br>ଜୁ | <b>ال</b><br>بک ج |
|-----------------|-------------------|-------------------------|-----------|---------------|--------------|-------------------------|-----------|------------|-----------|-----------|---------------|---------------|----------|-------------------|
| ile             | <u>E</u> dit      | <u>V</u> iew F <u>a</u> | avorites  | <u>T</u> ools | <u>H</u> elp |                         |           |            |           |           |               |               |          | _                 |
| Thôn            | ıg tin l          | kế hoạch                | học tập   | ,             |              |                         |           |            |           |           | Thông tin     | cố vấn học tả | àp 🛛     |                   |
| hú ý            | : Sinh            | viên có t               | thể đăng  | ı ký hoc      | phần n       | nà không cần cố         | vấn học t | âp duvêt.  |           |           |               |               |          |                   |
| ,               | Chứ               | c năng c                | ập nhật   | học phả       | in tích li   | ủy đã được gỡ b         | ở khỏi hệ | thống.     |           |           |               |               |          |                   |
|                 | Sinn              | i vien xei              | n thong   | un alen       | i nộc pi     | ian tại mục <b>ne</b> t | qua nọc   | tập.       |           |           |               |               |          |                   |
|                 |                   |                         |           |               |              | Danh Sách Học           | Phần Si   | nh Viên    | Đã Nhậ    | р         |               |               |          |                   |
|                 |                   |                         |           | I             | Văm họ       | c 2011-2012 -           | Học k     | 2          |           | Liệt kê   |               |               |          |                   |
| ST              | TM                | lã học p                | hần       |               | Tê           | n học phần              |           | 1          | Na        | im học    | Học kỳ        | Cải thiện     | Xóa      |                   |
|                 | _                 |                         |           |               |              |                         |           | hè         |           |           |               |               |          |                   |
|                 |                   |                         |           |               |              |                         |           |            |           |           |               |               |          |                   |
|                 |                   |                         |           |               |              |                         |           |            |           |           |               |               |          |                   |
|                 |                   |                         |           |               |              |                         |           |            |           |           |               |               |          |                   |
|                 | _                 |                         |           |               |              |                         |           |            |           |           |               |               |          |                   |
|                 | _                 |                         |           |               |              |                         |           |            |           |           |               |               |          |                   |
|                 |                   |                         |           |               |              |                         |           |            |           |           |               |               |          |                   |
|                 |                   |                         |           |               |              |                         |           |            |           |           |               |               |          |                   |
| Tốn<br>Tốn      | g số h<br>g số ti | iọc phần:<br>ín chỉ: 0  | 0         |               |              |                         |           |            |           |           |               |               |          |                   |
| . 011           | 9 50 1            |                         |           |               |              |                         |           |            |           |           |               |               |          |                   |
|                 |                   | Thêr                    | m học ph  | iần từ ki     | nung CT      | DT Thêm học j           | phần ngoà | i khung (  | CTDT      | hêm học p | phần cải thiệ | n điểm        |          |                   |

### Tiếp

| W           |                                                        | ?) - 10   -          | ke_hoa       | ach_hoc_tap       | _toan_kh   | oa.doc [Compatibili       | ty Mode] - Mic    | rosoft Wo       | ord Table T          | 00                 | 0    |  |  |  |
|-------------|--------------------------------------------------------|----------------------|--------------|-------------------|------------|---------------------------|-------------------|-----------------|----------------------|--------------------|------|--|--|--|
| Fi          | le                                                     | Home                 | Insert       | Page Lay          | yout       | References Ma             | ilings Revi       | ew Vi           | ew Design            | Layout             | ∾ ?  |  |  |  |
| L           | ■ · · · · · · · · · · · · · · · · · · ·                |                      |              |                   |            |                           |                   |                 |                      |                    |      |  |  |  |
|             |                                                        |                      |              |                   |            |                           |                   |                 |                      |                    |      |  |  |  |
|             | TRƯỜNG ĐẠI HỌC CẦN THƠ<br>TRUNG TÂM CÔNG NGHỆ PHẦN MỀM |                      |              |                   |            |                           |                   |                 |                      |                    |      |  |  |  |
| -           |                                                        |                      |              | I                 | É H        | OĂC <b>H H</b> Ó€         | C TẬP TO          | DÀN K           | ÀОЮ                  |                    |      |  |  |  |
| -<br>-<br>- | Ĩ                                                      | <u>Ho và tên si</u>  | inh vi       | <u>ên</u> :       |            |                           |                   | <u>lã số si</u> | nh viên:             |                    |      |  |  |  |
| -<br>-<br>- | <u>1</u>                                               | <u>Mã lớp</u>        |              | ĵ                 | Ngành      | đào tao . <mark>Kỹ</mark> | thuật phần        | mềm .           | K                    | hoá 37             |      |  |  |  |
|             |                                                        |                      |              |                   |            | <u>Năm học</u>            | 2011 - 201        | 2               |                      |                    |      |  |  |  |
|             |                                                        | H                    | <u>ọc kỳ</u> | môt               |            | Ho                        | : <u>kỳ hai</u>   |                 | H                    | <u>oc kỳ hè</u>    |      |  |  |  |
|             | Ĩ                                                      | <u> Mã số học ph</u> | iân S        | <u>số tín chỉ</u> | Điêm       | Mã số học phâr            | <u>Số tín chỉ</u> | Điêm            | <u>Mã số học phá</u> | <u>ìn Số tín c</u> | hi 💌 |  |  |  |
|             |                                                        | XH001                |              | 3                 |            | XH002                     | 3                 |                 | ML009                | 2                  |      |  |  |  |
|             |                                                        | TN012                |              | 4                 |            | CT102                     | 3                 |                 | TC100                | 1                  | 0    |  |  |  |
|             |                                                        | TN033                |              | 1                 |            | CT103                     | 1                 |                 |                      |                    | *    |  |  |  |
| Pag         | e: 1 o                                                 | f 1 Words: 1         | L/413        | 🅉 Engl            | ish (U.S.) |                           | <b>a</b>          | <b>i</b> 2 i    | 100% 🕞               |                    | ÷    |  |  |  |

CUSC - 2012

|                                                 |                                                               |                                                    |                                                                          |                                                               |                  | 1                                                                 |                           | 0      |
|-------------------------------------------------|---------------------------------------------------------------|----------------------------------------------------|--------------------------------------------------------------------------|---------------------------------------------------------------|------------------|-------------------------------------------------------------------|---------------------------|--------|
| $\leftarrow \bigcirc$                           | ttps://d                                                      | kmh.ctu.ed                                         | , D ≠ 😵 c 🗟 ♂ >                                                          | < 🔶 🔶 Truon                                                   | ) Dai hoc Can Th | . 🗹 He thong quan ly d                                            | ×                         | ÷\$    |
|                                                 | مُں<br>ا                                                      | n lý đả<br>Dậi l                                   | <sup>λο τΑΟ</sup><br>QC CÂN τ                                            | HO                                                            | т                | rang chủ   Hướng dẫn   Ti<br>Xin chào, Châu Quốc Hùn<br>(1119099) | hoát<br>Ig                |        |
| Xem KHHT                                        | toàn khóa                                                     | Cập nhật l                                         | nọc phần phải học                                                        | Cập nhật năr                                                  | n học - học kỳ   |                                                                   |                           |        |
| Thông tin ki<br>Chú ý: Sinh v<br>Chức<br>Sinh v | ế hoạch học<br>viên có thể đ<br>: năng cập nh<br>viên xem thô | tập<br>ăng ký học p<br>nật học phần<br>ng tin điểm | hần mà không cần (<br>tích lũy đã được gô<br>học phần tại mục <b>K</b> ệ | cố vấn học tập c<br>ở bỏ khỏi hệ thố<br>ết <b>quả học tập</b> | uyệt.<br>ng.     | Thông tin cố v                                                    | /ấn học tập               |        |
|                                                 |                                                               | Thé                                                | ềm Học Phần Vào<br>Mã học phần                                           | Danh Sách Họ                                                  | c Phần Phải H    | ọc Thêm                                                           |                           |        |
|                                                 |                                                               |                                                    | Năm học<br>Học kỳ                                                        | 2011-2012                                                     | -<br>-<br>-      |                                                                   |                           |        |
|                                                 |                                                               |                                                    |                                                                          | -ưu Kết thúc                                                  |                  |                                                                   |                           |        |
|                                                 |                                                               |                                                    |                                                                          |                                                               |                  | Copyrig                                                           | ht © 2008 by C <u>USC</u> |        |
|                                                 |                                                               |                                                    |                                                                          |                                                               |                  | Сорупд                                                            | me 2008 by COSC           | ,<br>, |

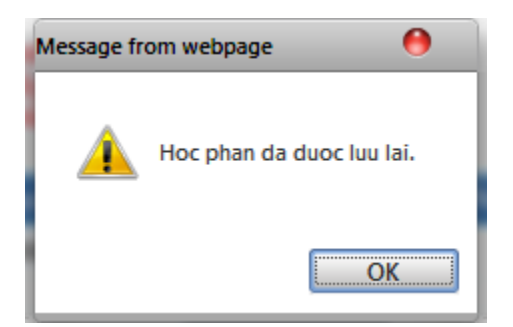

- Lặp lại cho tất cả các học phần và cho tất cả kế hoạch học tập

Xem lại kết quả đăng ký bằng cách nhấn vào phần "Xem KHHT toàn khóa"

| •       | QUẢN LÝ ĐÀO TẠO<br>Trang chủ   Hướng dẫn   Thoát<br>Xin chào, Châu Quốc Hùng<br>(1119099)                                                                                                    |                 |                                      |                                    |                  |           |        |  |  |  |  |  |
|---------|----------------------------------------------------------------------------------------------------|-----------------|--------------------------------------|------------------------------------|------------------|-----------|--------|--|--|--|--|--|
| Х       | (em K⊦                                                                                                    | HHT toàn khóa 🛛 | ập nhật học phần phải học            | Cập nhật năm học - học kỹ          | ý.               |           |        |  |  |  |  |  |
| T<br>Ch | Thông tin kế hoạch học tập       Thông tin cố vấn học tập         Chú ý: Sinh viên có thể đăng ký học phần mà không cần cố vấn học tập duyệt.       Chức năng cập nhật học phần tích lũy đã được gỡ bỏ khỏi hệ thống.         Sinh viên xem thông tin điểm học phần tại mục Kết quả học tập.       Sinh viên xem thông tin điểm học phần tại mục Kết quả học tập. |                 |                                      |                                    |                  |           |        |  |  |  |  |  |
|         |                                                                                                    |                 | Kế Hoạ                               | ch Học Tập Toàn Khóa               |                  |           |        |  |  |  |  |  |
|         | стт                                                                                                    | Mã học nhần     | Mã sinh viên: 1119099 - Họ<br>Tôn hợ | Tên: Châu Quốc Hùng - Lớ<br>c nhần | ờp: CP1<br>sá τc | 196C1     | Học kỳ |  |  |  |  |  |
|         | 1                                                                                                    | XH001           | Anh văn căn bản 1 (*)                |                                    | 3                | 2011-2012 | 1      |  |  |  |  |  |
|         |                                                                                                    |                 |                                      |                                    |                  |           |        |  |  |  |  |  |
|         |                                                                                                    |                 |                                      |                                    |                  |           |        |  |  |  |  |  |
|         |                                                                                                    |                 |                                      |                                    |                  |           |        |  |  |  |  |  |
|         |                                                                                                    |                 |                                      |                                    |                  |           |        |  |  |  |  |  |
|         |                                                                                                    |                 |                                      |                                    |                  |           |        |  |  |  |  |  |
|         |                                                                                                    |                 |                                      |                                    |                  |           |        |  |  |  |  |  |

#### - Muốn xóa học phần thực hiện như sau

| <b>A</b>                                                                 |                                                                                                    |                            | × L.  | Trang chủ  <br>Xin chào,<br>(: | Hướng dẫi<br>Châu Quốc<br>1119099) | n   Thoát<br>: Hùng |       |  |  |  |  |  |
|--------------------------------------------------------------------------|----------------------------------------------------------------------------------------------------|----------------------------|-------|--------------------------------|------------------------------------|---------------------|-------|--|--|--|--|--|
| Xem KHHT toàn khóa   Cập nhật học phần phước   Cập nhật năm học - học kỳ |                                                                                                    |                            |       |                                |                                    |                     |       |  |  |  |  |  |
| Thôn                                                                     | g tin kế hoạch học                                                                                                    | tập                        |       |                                | Thông tin                          | cố vấn học tậ       | ìp 🛛  |  |  |  |  |  |
|                                                                          | Chú ý: Sinh viên có thể đăng ký học phần mà không cần cố vấn học tập duyệt.<br>Chức năng cập nhật học phần tích lũy đã được gỡ bỏ khỏi hệ thống.<br>Sinh viên xem thông tin điểm học phần tại mục Kết quả học tập.<br>Danh (2)ọc Phần Sinh Vi 3)Nhập |                            |       |                                |                                    |                     |       |  |  |  |  |  |
|                                                                          |                                                                                                    | Năm học 2011-2012 ▼ Học kỳ | 1     | Liệt kê                        | シ                                  |                     |       |  |  |  |  |  |
| ST                                                                       | T Mã học phần                                                                                                    | Tên học phần               | Số TC | Năm học                        | Học kỳ                             | Cải thiện           | Xóa   |  |  |  |  |  |
| 1                                                                        | XH001                                                                                                    | Anh văn căn bản 1 (*)      | 3     | 2011-2012                      | 1                                  |                     | × (5) |  |  |  |  |  |
|                                                                          |                                                                                                    |                            |       |                                |                                    |                     |       |  |  |  |  |  |
|                                                                          |                                                                                                    |                            |       |                                |                                    |                     |       |  |  |  |  |  |
|                                                                          |                                                                                                    |                            |       |                                |                                    |                     |       |  |  |  |  |  |
|                                                                          |                                                                                                    |                            |       |                                |                                    |                     |       |  |  |  |  |  |
|                                                                          |                                                                                                    |                            |       |                                |                                    |                     |       |  |  |  |  |  |